### 10.Read Diagnostic Trouble Code (DTC)

### A: OPERATION

# 1. SUBARU SELECT MONITOR (NORMAL MODE)

1) On the «Main Menu» display screen, select {Each System Check}.

2) On the «System Selection Menu» display screen, select {Engine Control System}.

3) Select the [OK] after the information of engine type has been displayed.

4) On the «Engine Diagnosis» screen, select {DTC Display}.

5) On the «Diagnostic Code(s) Display» screen, select {Current Diagnostic Code(s)} or {History Diagnostic Code(s)}.

#### NOTE:

• For detailed operation procedure, refer to the "SUBARU SELECT MONITOR OPERATION MANUAL".

• For details concerning DTC, refer to "List of Diagnostic Trouble Code (DTC)". <Ref. to EN(H4DOTC)(diag)-70, List of Diagnostic Trouble Code (DTC).>

# 2. SUBARU SELECT MONITOR (OBD MODE)

1) On the «Main Menu» display screen, select {Each System Check}.

2) On the «System Selection Menu» display screen, select {Engine Control System}.

3) Select the [OK] after the information of engine type has been displayed.

4) On the «Engine Diagnosis» display screen, select {OBD System}.

5) On the «OBD Menu» display screen, select {Diagnostic Code(s) Display}.

6) Make sure DTC is shown on the screen.

NOTE:

• For detailed operation procedure, refer to the "SUBARU SELECT MONITOR OPERATION MANUAL".

• For details concerning DTC, refer to "List of Diagnostic Trouble Code (DTC)". <Ref. to EN(H4DOTC)(diag)-70, List of Diagnostic Trouble Code (DTC).>

#### 3. GENERAL SCAN TOOL

Refer to the data denoting emission-related power-train DTC.

For details concerning DTC, refer to "List of Diagnostic Trouble Code (DTC)". <Ref. to EN(H4DOTC)(diag)-70, List of Diagnostic Trouble Code (DTC).>

NOTE:

Refer to the general scan tool manufacturer's operation manual to access powertrain DTC (MODE \$03).